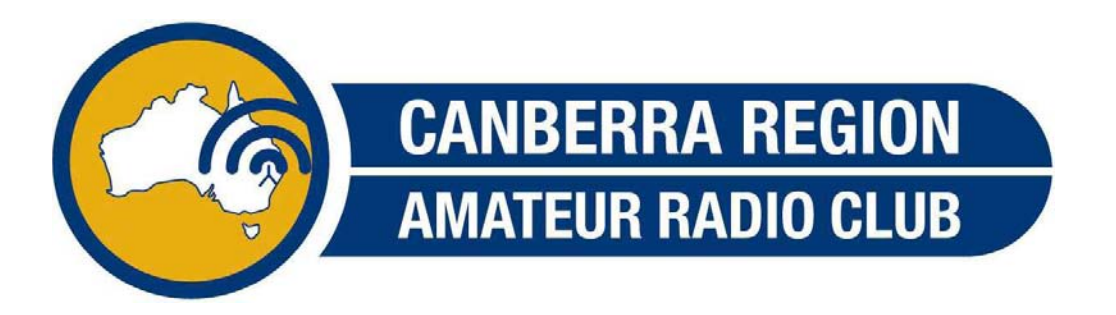

# Brief instructions on how to connect to VK1RWN via a DV Dongle.

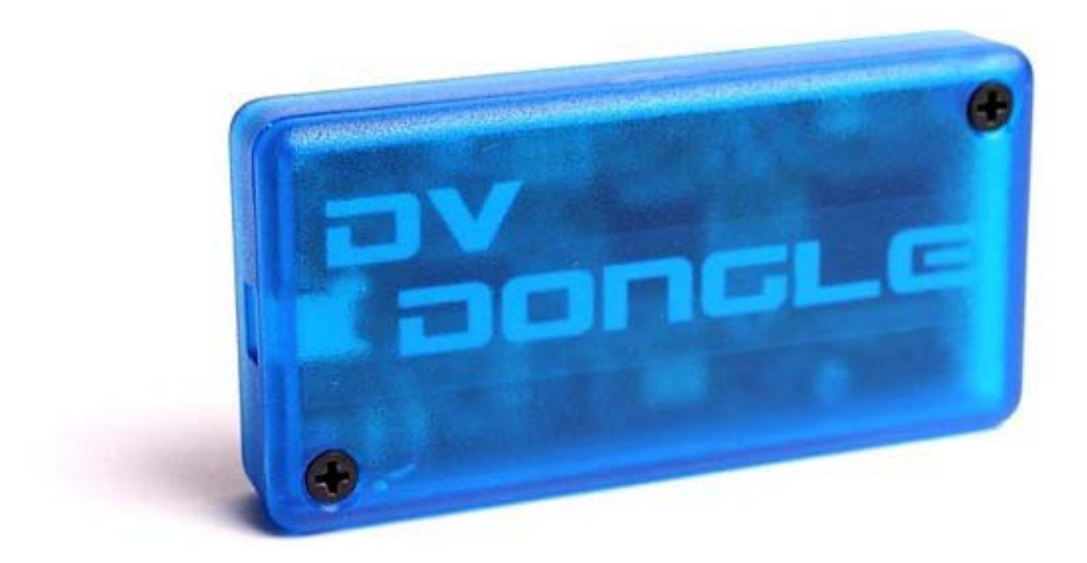

## **Driver and Application Installation Instructions**

http://www.dvdongle.com/DV\_Dongle/Installation.html

## **DVD Dongle Application Use**

- This is a good time to plug in your microphone headset into the laptop or pc before we start.
- Also plug the DV Dongle into the laptop or the PC via the USB cable.

### **Initial Setup**

Now open the application by the shortcut provided by the installation. The application opens with a screen similar to below. **(Image 1)** 

- Fill in "My Callsign" as per your registered DSTAR Callsign.
- Fill in "My Message" eg CRARC in Canberra AU
- Go to the "Setup" Tab and confirm that an appropriate audio input and output are selected.

To check that your audio is working, click on the **"Test audio using soundcard only"** button. This will allow you to test your microphone and your speaker setup through your pc. Click **"Stop Soundcard Test"** button.

**Note:** You can also test your audio through the DV Dongle using the button next to the Soundcard button. Be aware that there will be a significant delay in the audio that you hear.

| 🖬 DVTool 2.0beta5                                                          |
|----------------------------------------------------------------------------|
| File Help                                                                  |
|                                                                            |
| My Callsign: VK1ACA My Message: www.crarc.ampr.org                         |
| DV Device: COM8 Close Name: DV Dongle<br>Serial #: DV093734                |
| Connection Info History Data Utilities Setup                               |
| Audio Gateways Look and Feel                                               |
| Audio Input: Realtek HD Audio Input  Audio Output: Realtek HD Audio output |
| Test Audio Using Soundcard Only Test Audio Using DV Dongle                 |
| Disable Comfort Noise                                                      |
| Gateway TX Call mic level:                                                 |
| Device opened                                                              |

Image 1

• Click "Open" button next to DV Device Com Port

| 🖬 DVTool 2.0beta5                                                                |  |  |
|----------------------------------------------------------------------------------|--|--|
| File Help                                                                        |  |  |
|                                                                                  |  |  |
| My Callsign: VK1ACA My Message: www.crarc.ampr.org                               |  |  |
| DV Device: COM8 Open Name:<br>Serial #:                                          |  |  |
| Connection Info History Data Utilities Setup                                     |  |  |
| Audio Gateways Look and Feel                                                     |  |  |
| Select gateways/reflectors from the All list and add to the Favorites list:      |  |  |
| All Favorites                                                                    |  |  |
| Add >>     VK1RWN     Move up       REF001     Move down       VK2RAG     VK2RDS |  |  |
| Automatically reconnect to gateway when connection is lost                       |  |  |
| Gateway TX Call mic level:                                                       |  |  |
| DVTool version 2.0beta5                                                          |  |  |

Image 2

Acknowledge the beta release by clicking "OK". (Image 3)

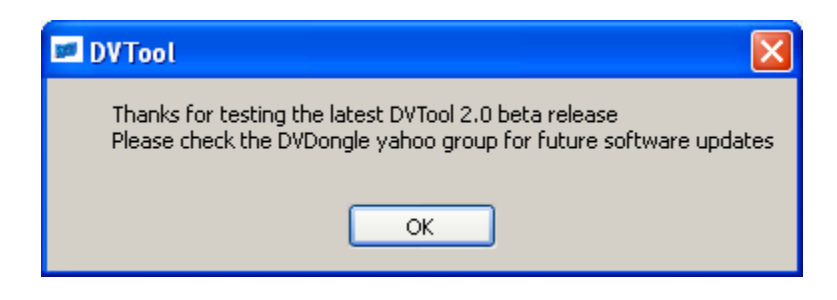

Image 3

If successful, your screen should look something like this: (Image 4)

- Using the dropdown list on the "Connection" Tab,
- Select "VK1RWN", choose "Module C" and then click "Connect to Gateway" button.

| DVTool 2.0beta5                                                                                                    |                                             |
|----------------------------------------------------------------------------------------------------|---------------------------------------------|
| File Help                                                                                                    |                                             |
| DVTool                                                                                                    |                                             |
| My Callsign: VK1ACA My Messa                                                                                       | ge: www.crarc.ampr.org                      |
| DV Device: COM8                                                                                                    | Close Name: D∨ Dongle<br>Serial #: D∨093734 |
| Connection Info History Data U                                                                                     | Jtilities Setup                             |
| Connect to Gateway VK1RWN<br>VE6IPG<br>VE6KM<br>VE6WRN<br>VE6WRN<br>VE6WRO<br>VE7RAG<br>VE7RCK<br>VE7VIC<br>VK1RWN | Module: C                                   |
| VK2RAG<br>VK2RDS                                                                                                   | Bit Errors:                                 |
| Gateway TX Call                                                                                                    | mic level:                                  |
| Device opened                                                                                                    | □ mute <b>PTT</b> □ lock 00:00:00           |

Image 4

**Note:** in the screen below, **(Image 5)** at the bottom of the screen there is a confirmation of your connection to VK1RWN.

#### You are now connected to VK1RWN! YIPPEE!!

**Note:** there is a **"PTT"** button at the bottom of the screen along with a **"Mute"** button and a **"PTT Lock"** button. Use these buttons with your mouse to talk through your headset.

**Remember** to leave **FOUR** seconds between overs to allow the connections to be successfully connected and disconnected.

#### Happy D-STAR-ing!!

| In DVTool 2.0beta5                                                                                                    |
|----------------------------------------------------------------------------------------------------|
| File Help                                                                                                    |
|                                                                                                    |
| My Callsign: VK1ACA My Message: www.crarc.ampr.org                                                                    |
| DV Device: COM8 Close Name: DV Dongle<br>Serial #: DV093734                                                           |
| Connection Info History Data Utilities Setup                                                                          |
| Disconnect VK1RWN VModule: C VK1RWN                                                                                   |
| MyCall UrCall RPT1 RPT2                                                                                               |
| User Message:<br>Bit Errors:                                                                                          |
| Gateway     VK1RWN     TX Call     mic level:       Welcome to the VK1RWN D-Star repeater     Imute     PTT     Imute |

Image 5

# Other handy functions:

# Gateway information. –(Image 6)

• Go to the "Info" Tab and click on "Get Gateway Info".

| DVTool 2.0beta5                                                                                                    |                         |  |  |
|----------------------------------------------------------------------------------------------------|-------------------------|--|--|
| File Help                                                                                                    |                         |  |  |
|                                                                                                    |                         |  |  |
| My Callsign: VK1ACA My Message: www.crarc.an                                                                                                    | npr.org                 |  |  |
| DV Device: COM8  Close Name: Serial #                                                                                                    | DV Dongle<br>: DV093734 |  |  |
| Connection Info History Data Utilities Setup                                                                                                    |                         |  |  |
| Software Version: Date:                                                                                                    |                         |  |  |
| Linked Repeaters: DV Dongles: Last Hea                                                                                                    | rd:                     |  |  |
|                                                                                                    |                         |  |  |
| Get Gateway Info                                                                                                    |                         |  |  |
| Gateway     VK1RWN     TX Call     mic level:       Welcome to the VK1RWN D-Star repeater     mute     PTT     lock     IIIIIIIIIIIIIIIIIIIIIIIIIIIIIIIIIIII |                         |  |  |

Image 6

| DVTool 2.0beta5                                                                         |                                             |  |
|-----------------------------------------------------------------------------------------|---------------------------------------------|--|
| File Help                                                                               |                                             |  |
|                                                                                         |                                             |  |
| My Callsign: VK1ACA My Messa                                                            | age: www.crarc.ampr.org                     |  |
| DV Device: COM8                                                                         | Close Name: D∨ Dongle<br>Serial #: D∨093734 |  |
| Connection Info History Data                                                            | Utilities Setup                             |  |
| VK1RWN software version: 2.2j Date                                                      | e: 2012/11/06 16:18:34 UTC+11               |  |
| Linked Repeaters: DV Dongles:                                                           | Last Heard:                                 |  |
| MODULE A VK1ACA<br>unlinked<br>MODULE B<br>unlinked<br>MODULE C<br>unlinked<br>MODULE D | C: VK2KJB 08:23:37<br>C: VK1HAJ 22:03:07    |  |
| Get Gateway Info                                                                        |                                             |  |
| Gateway VK1RWN TX Call                                                                  | mic level:                                  |  |
| Repeater ID (VK1RWN S) received                                                         |                                             |  |

"Gateway Info" Tab (Image 7) shows you all current users connected to your selected connection.

#### Image 7

History Tab: -allows viewing and saving your current connection to a file for viewing later.
Data Tab: Shows actual data per connection –eg GPS data can be passed and viewed.
Utilities: Record, Playback and save audio from your microphone to test the audio input through the dongle.

# Some limitations to the DV Dongle:

• You cannot change local connections of a D-STAR Repeater which is an option of a D-STAR capable radio.

But you can connect to any Repeater or Reflector directly. Need more information? <u>http://www.dvdongle.com/DV\_Dongle/Using\_the\_DV\_Dongle.html</u>